## 註冊繳費說明

第1步:持新生資料袋內之紙本繳費單,辦理就學貸款、學雜費減

免或至郵局、銀行、超商、ATM、信用卡完成繳費動作。

第2步:如繳費單遺失,請至第一銀行學雜費繳費網列印繳費單。

相關連結:https://eschool.firstbank.com.tw/member/index.aspx

| 0 | <b>)第一銀行</b> 第 e 學雜費入口網<br>First Bank |              |        |            | 校務人員<br>Manager      | 見登入<br>Login | 繳費快速查詢<br>Payment Inquiries | 繳費常見問題<br>FAQs | 連絡我們<br>Contact us |
|---|---------------------------------------|--------------|--------|------------|----------------------|--------------|-----------------------------|----------------|--------------------|
|   | 身分驗證碼:學生本人西元生                         | 上日年份後2碼+月份2码 | 馬+日期2碼 | 高人數累許      | +: 0000181309        |              |                             |                |                    |
|   | 查詢及繳費登入                               | •            |        | 最新消息       |                      |              |                             |                |                    |
|   | 朝陽                                    |              | Q      |            |                      |              |                             |                |                    |
|   | 朝陽科技大學                                |              | *      | 2022-01-17 | 金陵女中身分驗證碼請輸入「學生      | :本人身分        | }證字號後6碼」                    |                |                    |
|   | 請輸入學院                                 |              |        | 2022-01-17 | 長榮大學募分驗證碼請輸入『學生<br>- | :本人生日        | ]西元年份後2碼+月份                 | 2碼+日期2碼』       |                    |
| ſ | 10-4 +03 / (-7-200                    | •            |        | 2022-01-20 | 國立臺灣藝術大學「身分驗證碼」<br>  | 欄位,請         | F輸入『學生本人身分 <br>             | 證號碼(或居留證號碼     | )後6碼。              |
|   | 請輸入身分驗證碼                              |              |        | 2022-01-27 | 支付寶暫停繳納學雜費服務。        |              |                             |                |                    |
| L | (請依學校公告的方式輸入)                         |              |        | 2022-03-22 | 個毅中學小六新生報到請點選「剛      | 」個毅學校        | 2财團法人新北市天主<br>              | 教恆毅高級中學」       |                    |
|   | 請輸入驗證碼                                | 0587         | C      |            | 統回                   |              |                             |                |                    |
|   | 登人 重新輸入                               |              |        |            |                      |              |                             |                |                    |

第3步:完成繳費後,請進入學生資訊系統→【新生及畢業生專區】

→【新生註冊繳費方式】填寫繳費方式並上傳收據。

學生資訊系統連結:https://auth2.cyut.edu.tw/User/Login

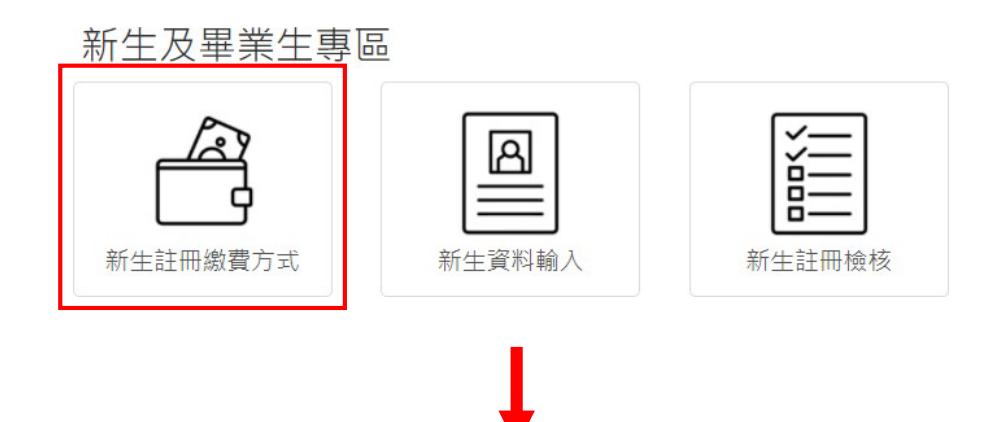

| 學號                                                                                                    | 109                                                                                                    |                                                                   |
|----------------------------------------------------------------------------------------------------|----------------------------------------------------------------------------------------------------|-------------------------------------------------------------------|
| 姓名                                                                                                    | 陳                                                                                                    | 請選擇<br>親至金融機構繳費<br>ATM轉帳                                          |
| 班級                                                                                                    | 財金系                                                                                                    | 信用卡繳費<br>超商                                                       |
| 繳費方式                                                                                                    | 請選擇                                                                                                    | <ul> <li>中部減免學雜費</li> <li>中部減免學雜費</li> <li>中物就易賞約及減分易額</li> </ul> |
| 辦理日期                                                                                                    | 年/月/日                                                                                                    | ☆ 放棄註冊                                                            |
|                                                                                                    | □ 存檔<br>繳費收據上傳                                                                                                    |                                                                   |
|                                                                                                    | ◎ 存檔<br>繳費收據上傳                                                                                                    |                                                                   |
| 112-1註冊繳費收據上傳                                                                                                    | ◎ 存檔<br>繳費收據上傳                                                                                                    |                                                                   |
| <b>112-1註冊繳費收據上傳</b><br>上傳說明:<br>1.此處為銀行、超商、信用卡繳費上傳收                                                                                          | ◎ 存檔<br>繳費收據上傳                                                                                                    |                                                                   |
| 112-1註冊繳費收據上傳<br>上傳說明:<br>1.此處為銀行、超商、信用卡繳費上傳收<br>2.辦理就學貸款者,調至學生資訊系<br>3.辦理減免學雜費者,調至學生資訊系                                                      | ⑦ 存檔<br>繳費收據上傳 據慶。 統/學雜費及補助 / 就貸資料上傳及查詢(計點選)                                                                                                    | 貸文件(請點選),方能完成註冊手續。<br>,方能完成註冊手續。                                  |
| <b>112-1註冊繳費收據上傳</b> 上傳說明: <ol> <li>此處為銀行、超商、信用卡繳費上傳收</li> <li>辦理就學貸款者,講至學生資訊系</li> <li>辦理減免學雜費者,講至學生資訊系</li> <li>辦理減免學雜費者,講至學生資訊系</li> </ol> | <ul> <li>⑦ 存檔</li> <li>繳費收據上傳</li> <li>.         .         .         .         .         .         .         .         .         .         .         .         .         .         .         .         .         .         .         .         .         .         .         .         .         .         .         .         .         .         .         .         .         .         .         .         .         .         .         .         .         .         .         .         .         .         .         .         .         .         .         .         .         .         .         .         .         .         .         .         .         .         .         .         .         .         .         .         .         .         .         .         .         .         .         .         .         .         .         .         .         .         .         .         .         .         .        </li></ul> | 貸文件(請點選),方能完成註冊手續。<br>,方能完成註冊手續。                                  |

「辦理就學貸款者」請點選超連結至上傳就貸資料上傳對保單第 2 聯。
「辦理減免學雜費者」請點選超連結至<u>減免申請及查詢</u>。